**Field Service Campaign** 

September 2021 SF636A

#### Subject: Western Star 49X Differential Lock -Parameter Update

Models Affected: Specific model year 2021-2022 Western Star 49X vehicles, manufactured February 10, 2020, through March 15, 2021.

#### **General Information**

Daimler Trucks North America LLC (DTNA), on behalf of its wholly owned subsidiary Western Star Truck Sales, Inc., is initiating Field Service Campaign SF636A to modify the vehicles mentioned above.

Vehicles may automatically disengage the differential lock without warning when vehicle speed reaches 25 mph.

The differential lock parameters will be updated to eliminate this automatic disengagement.

There are approximately 253 vehicles involved.

#### Additional Repairs

Dealers must complete all outstanding Recall and Field Service campaigns prior to the sale or delivery of a vehicle. A Dealer will be liable for any progressive damage that results from its failure to complete campaigns before sale or delivery of a vehicle.

Owners may be liable for any progressive damage that results from failure to complete campaigns within a reasonable time after receiving notification.

Please contact Warranty Campaigns for consideration of additional charges prior to performing the repair.

#### **Work Instructions**

Please refer to the attached work instructions. Prior to performing the campaign, check the vehicle for a completion sticker (Form WAR261).

#### **Replacement Parts**

This is a parameter update; no replacement parts required.

#### **Removed Parts**

U.S. and Canadian Dealers, please follow Warranty Failed Parts Tracking shipping instructions for the disposition of all removed parts. Export distributors, please destroy removed parts unless otherwise advised.

#### Labor Allowance

 Table 1 - Labor Allowance

| Campaign<br>Number | Procedure                                          | Time Allowed<br>(hours) | SRT Code  | Corrective Action         |
|--------------------|----------------------------------------------------|-------------------------|-----------|---------------------------|
| SF636A             | PARAMETER UPDATE, WST,<br>DIFFERENTIAL LOCK UPDATE | 0.3                     | 996-F030A | 12-Repair Recall/Campaign |

#### Table 1

**IMPORTANT:** When the campaign has been completed, locate the base completion label in the appropriate location on the vehicle, and attach the gray completion sticker provided in the field service kit (Form WAR261). If the vehicle does not have a base completion label, clean a spot on the appropriate location of the vehicle and first attach the base completion label (Form WAR259). If a field service kit is not required or there is no completion sticker in the kit, write the campaign number on a blank sticker and attach it to the base completion label.

September 2021 SF636A

## **Claims for Credit**

You will be reimbursed for your parts, labor, and handling (landed cost for Export Distributors) by submitting your claim through the Warranty system within 30 days of completing this campaign. Please reference the following information in OWL:

- Claim type is Field Service Campaign.
- In the Campaign field, enter the campaign number and appropriate condition code (SF636-A).
- In the Primary Failed Part field, enter 25-SF636-000.
- In the Parts section, there should be no entry unless due to special circumstances.
- In the Labor section, enter the appropriate SRT from the Labor Allowance Table. Administrative time will be included automatically as SRT 939-6010A for 0.3 hours.
- The VMRS Component Code is F99-999-005 and the Cause Code is A1 Campaign.
- This Field Service Campaign will **terminate on September 30**, **2022**. Dealers will be notified of any changes to the termination date via an Important Campaign Information Letter posted on DTNAConnect.

IMPORTANT: OWL must be viewed prior to beginning work to ensure the vehicle is involved and the campaign has not previously been completed. Also, check for a completion sticker before beginning work.

All claims must be submitted within 30 days of the repair and within 30 days of the termination date of the campaign. U.S. and Canadian Dealers: All excess inventory to be returned to the PDC following the conclusion of the campaign must be returned in resaleable condition to the Memphis PDC within 90 days from the termination date. Please submit a PAR to request return to the Memphis PDC. (Canadian dealers should return the kits to their facing PDC.) Export Distributors: Excess inventory is not returnable.

For questions, U.S. and Canadian dealers, contact the Warranty Campaigns Department via Web inquiry at DTNAConnect.com/WSC, or the Customer Assistance Center at (800) 385-4357, if you have any questions or need additional information. Export distributors submit a Web inquiry or contact your International Service Manager.

September 2021 SF636A

## Copy of Notice to Owners

#### Subject: Western Star 49X Differential Lock -Parameter Update

Daimler Trucks North America LLC (DTNA), on behalf of its wholly owned subsidiary Western Star Truck Sales, Inc., is initiating Field Service Campaign SF636A to modify specific model year 2021-2022 Western Star 49X vehicles, manufactured February 10, 2020, through March 15, 2021.

Vehicles may automatically disengage the differential lock without warning when vehicle speed reaches 25 mph.

The differential lock parameters will be updated to eliminate this automatic disengagement.

Please contact an authorized DTNA dealer to arrange to have the campaign performed. To locate an authorized dealer, go to Daimler-TrucksNorthAmerica.com/Contact-Us/. Scroll down to "Locate a Dealer," and select the appropriate brand. The campaign will take approximately one half hour and will be performed at no charge to you.

This Field Service Campaign will **terminate on September 30**, **2022**. Please make sure the campaign is completed prior to this date. Work completed after this date will be done at the customer's expense.

As stated in the terms of your express limited warranty, Daimler Trucks North America LLC will not pay for any damage caused by failure to properly maintain your vehicle. Daimler Trucks North America LLC considers the work necessary under this campaign to be proper maintenance and will, therefore, not pay for any damage to your vehicle caused by your failure to have the repairs that are the subject of this campaign performed in a reasonable time.

Contact the Warranty Campaigns Department at (800) 547-0712, from 7 a.m. to 4 p.m. Pacific Time, Monday through Friday, e-mail address DTNA.Warranty.Campaigns@Daimler.com, or the Customer Assistance Center at (800) 385-4357, if you have any questions or need additional information.

WARRANTY CAMPAIGNS DEPARTMENT

Enclosure

**Field Service Campaign** 

September 2021 SF636A

## **Work Instructions**

#### Subject: Western Star 49X Differential Lock -Parameter Update

Models Affected: Specific model year 2021-2022 Western Star 49X vehicles, manufactured February 10, 2020, through March 15, 2021

## **Differential Lock Parameter Update**

- 1. Check the base label (Form WAR259) for a completion sticker for SF636 (Form WAR261) indicating this work has been done. The base label is usually located on the passenger door about 12 inches (30 cm) below the door latch. If a sticker is present, no work is needed. If there is no sticker, proceed with the next step.
- 2. Park the vehicle on a level surface, shut down the engine, and set the parking brake. Chock the tires.

IMPORTANT: Make sure that DiagnosticLink® is updated to the latest version (8.14 SP3 at the time of publication, or newer) before programming the vehicle.

- 3. Open DiagnosticLink prior to connecting to the vehicle.
- 4. Using DTNAConnect credentials, connect DiagnosticLink to the server. The sign-in to the server will remain active until DiagnosticLink is closed. See Fig. 1.

| Authentication                                 |                                 |                        |
|------------------------------------------------|---------------------------------|------------------------|
| Please enter your use                          | er name and p                   | bassword.              |
| <u>U</u> ser Name                              |                                 |                        |
| Remember my us                                 | er name                         |                        |
| Password                                       |                                 |                        |
| Logon Help                                     |                                 |                        |
| You have 60 days ren<br>login is required to k | maining befor<br>eep the tool a | re a server<br>active. |
|                                                | OK                              | Cancel                 |
| /14/2021                                       |                                 | f12084                 |

Fig. 1, Sign-In Window

September 2021 SF636A

5. Connect the vehicle to DiagnosticLink. Ensure the sSAM rollcalls, and is visible in the 'Connections' window. See Fig. 2.

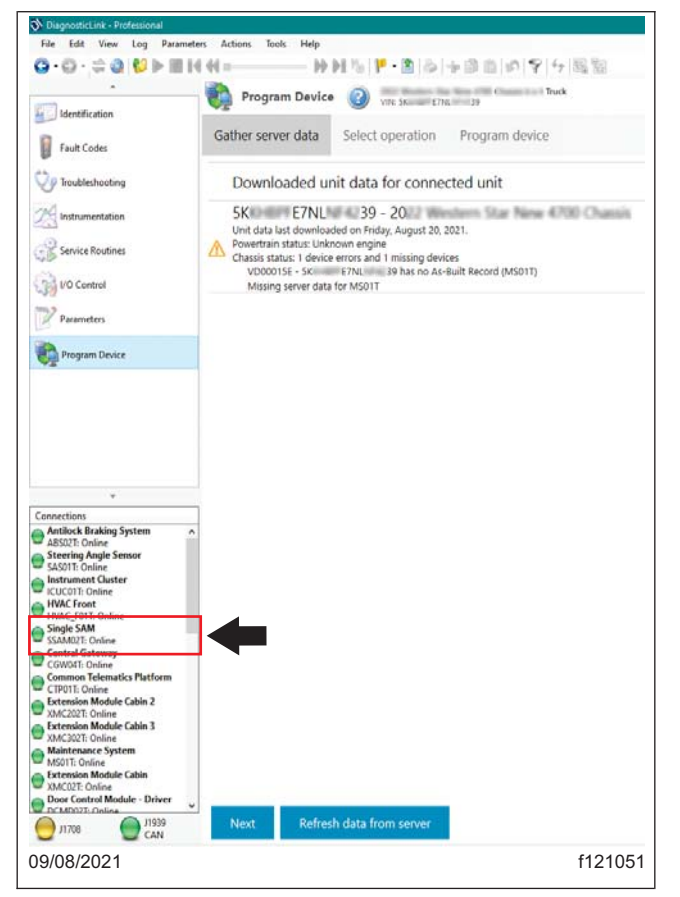

Fig. 2, sSAM Connected

September 2021 SF636A

6. Open the 'Parameters' tab, and allow the parameters to be read completely by DiagnosticLink, as indicated by the status bar at the bottom of the screen. See Fig. 3.

| Q • Q • ⇒ Q ∩         Q ∞         Log         Entertie             | H         H         B         A         B         A         B         B                                                                                                    |
|--------------------------------------------------------------------|----------------------------------------------------------------------------------------------------|
| - Identification                                                   | Parameters With the Cascadia 126 Sleeper Cab 6 x 4 Truck-Tractor Diagnostic                                                                                                    |
| Fault Codes                                                        | Idle and PTO Shutdown         Initialize CTP         Instrument Cluster Device Variants         Migration Plausibility         Optimized Idle         Progressive Shift         PTO         Speed Limiter         Transfer Accumulators           All Parameters         Compare Parameters         Compare Server Data         Cruise Control         DPF History         Engine Protection         Fai         Fleet Management         Global Variant Coding         Group Coding Stri                                                                                                    |
| V Troubleshooting                                                  | Parameter Part Value Units Minimum Maximum Default Access Description                                                                                                    |
| 2 Instrumentation                                                  | MCM21T - Motor Control Module 2.1     G     TCM01T - Transmission Control Module MY2013                                                                                                    |
| Service Routines                                                   | ABS02T - Antilock Braking System     JPPC01T - Integrated Predictive Powertrain Control                                                                                                    |
| 🗿 I/O Control                                                      | 016_cdi_p_logConf<br>032_recon_p_Hrzn 2                                                                                                    |
| Parameters                                                         | **     •     •     •     •     •     •     •     •     •     •     •     •     •     •     •     •     •     •     •     •     •     •     •     •     •     •     •     •     •     •     •     •     •     •     •     •     •     •     •     •     •     •     •     •     •     •     •     •     •     •     •     •     •     •     •     •     •     •     •     •     •     •     •     •     •     •     •     •     •     •     •     •     •     •     •     •     •     •     •     •     •     •     •     •     •     •     •     •     •     •     •     •     •     •     •     •     •     •     •     •     •     •     •     •     •     •     •     •     •     •     •     •     •     •     •     •     •     •     •     •     •     •     •     •     •     •     •     •     •     •     •     •     •     •     • </td                                                                                                    |
| Connections                                                        | 037_core_p_MapConf<br>040_core_p_SvConf                                                                                                    |
| CPC302T: Online                                                    | H 41_core_p_CvConf<br>C 42_core_p_DeConf                                                                                                    |
| Motor Control Module 2.1<br>MCM21T: Online                         | d43_core_p_PmhConf<br>d44_core_p_DbConf<br>3                                                                                                    |
| TCM01T: Online                                                     | Image: Contract of the second second seco |
| ABS02T: Online Integrated Predictive Powe IPPC01T: Reading (91.5%) | ∞         064_core.p.PsConf           ⊞         €         065_core.p.PsSitConf           ⊞         €         066_core.p.PsSitConf                                                                                                    |
| Steering Angle Sensor<br>SAS01T: Online                            | BellowloadConf     Reading parameters.                                                                                                    |
| O J1708 0% O J1939 45%                                             | Send O Information                                                                                                    |
| )2/04/2021                                                         | f120                                                                                                    |
| <ol> <li>Connections Lis</li> <li>Parameters Tab</li> </ol>        | t 3. 'Reading Parameters' Progress Bar                                                                                                    |

Fig. 3, Connecting Default ECUs and Reading Vehicle Parameters in DiagnosticLink

7. Go to 'Program Device,' and make sure that the vehicle identification number (VIN) information that appears is correct. If not, remove each VIN by selecting the 'Remove' button located at the far right-hand side of that VIN. To remove all the VINs at once, select the 'Remove All' button at the bottom of the screen. See Fig. 4.

If the VIN is not automatically detected, select 'Add request,' then enter the VIN. Select the electronic control unit (ECU) to be connected. See Fig. 5 and Fig. 6.

# **Field Service Campaign**

September 2021 SF636A

| -<br>Identification                                                                       | Program Device 2021 Freightliner New Cascadia 125 Day Cab 6 x 4 Truck-Tractor<br>Ingine DOCC20-D015<br>Transmission 0172-0012 DC                                                           | DiagnosticLink   |
|-------------------------------------------------------------------------------------------|----------------------------------------------------------------------------------------------------|------------------|
| Fault Codes                                                                               | Unit Software Datasets Diagnostic descriptions                                                                                                    | + Connected unit |
| Troubleshooting                                                                           | Downloaded unit data                                                                                                    |                  |
| 1 Instrumentation                                                                         | 3A D12 40 - 47 0724 - 2020 Freightliner New Cascadia 126 Day Cab<br>✓ Unit data last downloaded on Wednesday.<br>Powretra nate: OK                                                         |                  |
| Service Routines                                                                          | Chaise status CK<br>1F R3N 55 - 47 0814 - 2021 Freightliner New Cascadia 126 Sleeper Cab                                                                                                   |                  |
| () I/O Control                                                                            | Powertan and accurate data and a compatible set and 1 device errors     User Requested hardware part number not valid (IPPC01T)     Chasic effects of a compatible set and 1 device errors | Refresh Remove   |
| Parameters                                                                                |                                                                                                    |                  |
| Rogram Device                                                                             |                                                                                                    |                  |
| 1 Flash                                                                                   |                                                                                                    | 1                |
| Application Status                                                                        |                                                                                                    |                  |
|                                                                                           |                                                                                                    |                  |
| Logged Connections (paused)                                                               |                                                                                                    |                  |
| Common Powertrain Cont A<br>CPC501T: Online<br>Motor Control Module 2.1<br>MCM21T: Online | 2                                                                                                    |                  |
| Transmission Control Mod<br>TCM01T: Online                                                |                                                                                                    |                  |
| ABS02T: Online                                                                            |                                                                                                    |                  |
| Steering Angle Sensor<br>SAS01T: Online                                                   | Add request Refresh All Remove All Connect to server                                                                                                    |                  |
| 07/13/2021                                                                                |                                                                                                    | f121011          |
| 1. Remove But                                                                             | ton 2. Remove All Button                                                                                                    |                  |

Fig. 4, Removing VINs

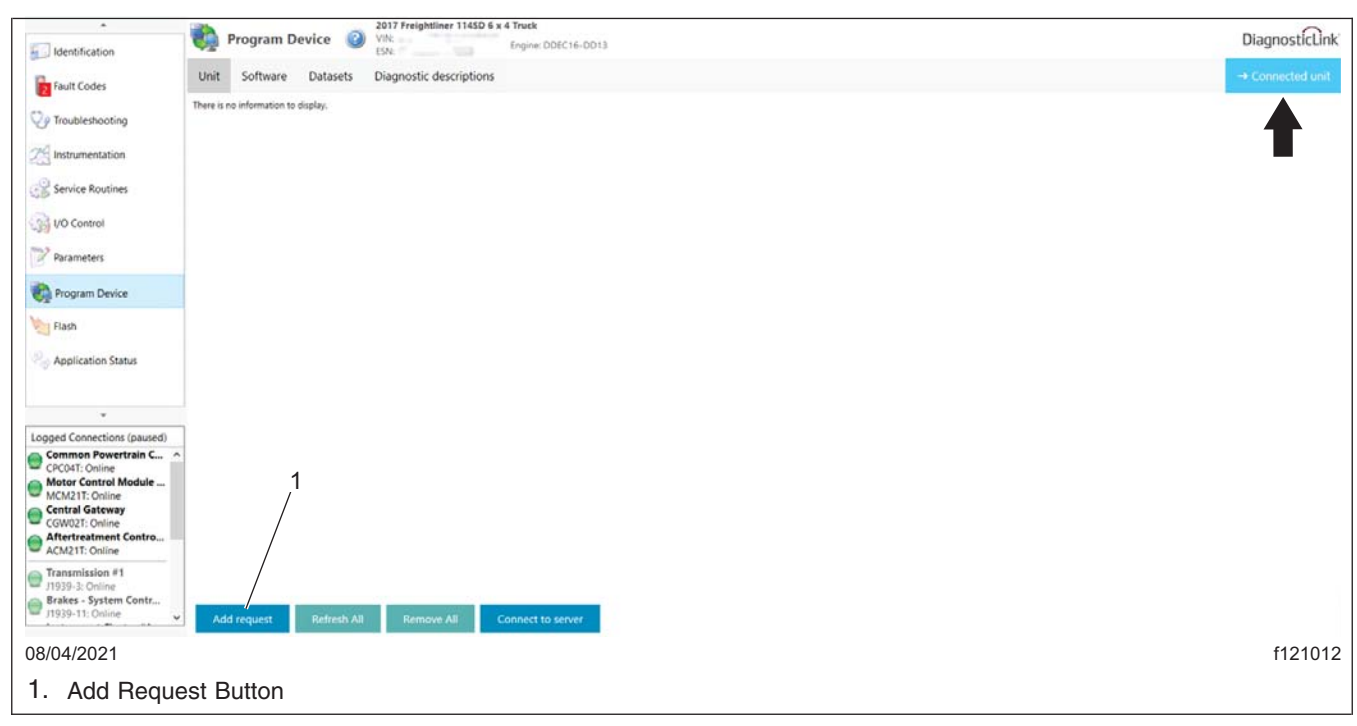

Fig. 5, Add Request and Connected Unit Button

**Field Service Campaign** 

September 2021 SF636A

| icle identificatio                                                                                      | on 💿                                    |                                                                                                    |
|----------------------------------------------------------------------------------------------------|-----------------------------------------|----------------------------------------------------------------------------------------------------|
| CHEDV4MSMA7                                                                                             | 7207                                    |                                                                                                    |
| ine Serial Numb                                                                                         | oer (Un                                 | it Number)                                                                                                    |
| ine Senai Numi                                                                                          |                                         | it Number/                                                                                                    |
|                                                                                                    |                                         |                                                                                                    |
| ice controllers f                                                                                       | for this                                | aquipment                                                                                                    |
| ice controllers f                                                                                       | for this                                | equipment                                                                                                    |
| Add 样 Remov                                                                                             | /e                                      |                                                                                                    |
| Device                                                                                                  |                                         | Hardware Part Number                                                                                                    |
|                                                                                                    |                                         |                                                                                                    |
| CPC501T                                                                                                 | •                                       | A05 02-001                                                                                                    |
| CPC501T<br>MCM21T                                                                                       | •                                       | A05 02-001<br>A00 35-001                                                                                                    |
| CPC501T<br>MCM21T<br>TCM01T                                                                             | •                                       | A05 02-001<br>A0C 35-001<br>A05 09-003                                                                                                    |
| CPC501T<br>MCM21T<br>TCM01T<br>IPPC01T                                                                  | • • •                                   | A05 02-001<br>A0C 35-001<br>A05 09-003<br>Alnvalidval                                                                                                    |
| CPC501T<br>MCM21T<br>TCM01T<br>IPPC01T<br>SAS01T                                                        | •<br>•<br>•<br>•                        | A05 02-001<br>A0C 35-001<br>A05 09-003<br>Alnvalidval<br>A0C 334-001                                                                                                    |
| CPC501T<br>MCM21T<br>TCM01T<br>IPPC01T<br>SAS01T<br>ICC501T                                             | • • • • • •                             | A05 02-001<br>A0C 35-001<br>A05 09-003<br>Alnvalidval<br>A0C 334-001<br>A01 521-001                                                                                                    |
| CPC501T<br>MCM21T<br>TCM01T<br>IPPC01T<br>SAS01T<br>ICC501T<br>HVAC_F01T                                | • • • • • • • • •                       | A05 02-001<br>A0C 35-001<br>A05 09-003<br>Alnvalidval<br>A0C 334-001<br>A01 521-001<br>06000                                                                                                    |
| CPC501T<br>MCM21T<br>TCM01T<br>IPPC01T<br>SAS01T<br>ICC501T<br>HVAC_F01T<br>SSAM02T                     | •                                       | A05         02-001           A0C         35-001           A05         09-003           Alnvalidval            A00         334-001           A01         521-001           06-         -000           A06         4-002                                          |
| CPC501T<br>MCM21T<br>TCM01T<br>IPPC01T<br>SAS01T<br>ICC501T<br>HVAC_F01T<br>SSAM02T<br>CGW04T           | • • • • • • • • • • • • • • • • • • • • | A05         02-001           A0C         35-001           A05         09-003           Alnvalidval            A00         334-001           A01         521-001           06-         -000           A06         4-002           06-         -001               |
| CPC501T<br>MCM21T<br>TCM01T<br>IPPC01T<br>SAS01T<br>ICC501T<br>HVAC_F01T<br>SSAM02T<br>CGW04T<br>RDF02T | •<br>•<br>•<br>•<br>•<br>•<br>•         | A05         02-001           A0C         35-001           A05         09-003           Alnvalidval            A00         334-001           A01         521-001           06-         -000           A06         4-002           06-         -001           A00 |

Fig. 6, Manually Connecting to DiagnosticLink

8. Select 'Connected Unit.' Make sure the VIN information populated in the center window is correct, then select 'Download data from server' at the lower left-hand side of the screen. See Fig. 7.

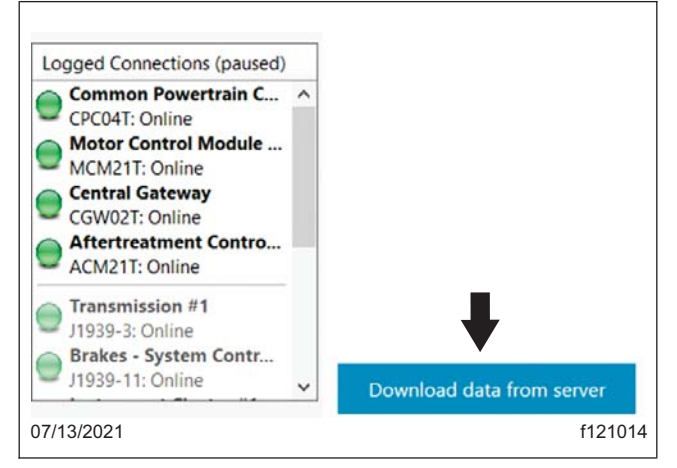

Fig. 7, Downloading Data from the Server

September 2021 SF636A

NOTE: In some vehicles, the SSAM parameters **PACS\_DiffLk\_MaxEngSpeed** and **PACS\_DiffLk\_RA\_Dissen-ggSpeed** may have already been updated to what is shown in step 9.

- 9. After the server data download is complete, go to the 'Parameters' tab, then set the two parameters of the SSAM02T ECU as follows.
  - Set PACS\_DiffLk\_MaxEngSpeed to A0284579658-001 PACS DiffLk MaxEngSpeed = 65534. See Fig. 8

| DPF Summary Data            | Engine Brake Config   | Engine Bra  | ake Config | Engine                                             | Brake Config | Engine Brake     | e Config   | Engine Protection      | Engine Pr    | otection E   | ngine Protecti |
|-----------------------------|-----------------------|-------------|------------|----------------------------------------------------|--------------|------------------|------------|------------------------|--------------|--------------|----------------|
| Fleet Management            | Fuel Economy          | Fuel Econon | ny Fuel    | Economy                                            | Global       | Variant Coding   | Gree       | en House Gas Emissio   | ons Grou     | p Coding St  | rings Idle     |
| Initialize CTP Inputs       | and Outputs Inputs an | nd Outputs  | Inputs and | Outputs                                            | Instrument   | Cluster Device V | ariants    | Migration Plausibility | y Optimize   | d Idle Optir | nized Idle Op  |
| РТО                         | PTC                   | )           |            | Speed                                              | Limiter      |                  | Speed      | l Limiter              | S            | peed Limiter |                |
| All Parameters              | BHM Circuit Inform    | ation       | BHM Featu  | ure Config                                         | guration     | Compare Par      | ameters    | Compare Ser            | ver Data     | Cruise C     | ontrol         |
| Parameter                   |                       |             |            |                                                    | Part         |                  | Value      | e                      | Units        |              | Minimum        |
| 🖃 톋 🛛 ACS Rear              | Differential Locks    |             |            |                                                    | n/a          |                  |            |                        |              |              |                |
| PACS_rdl_l                  | Reserved01_U16        |             |            |                                                    | n/a          |                  | 0.0        |                        | mph          |              | 0.0            |
| PACS_Diff                   | Lk_MaxEngSpeed        |             |            |                                                    | A02244       | 32558-001        | iffLk N    | /laxEngSpeed = 8 🗸     | mph          |              | 0.0            |
| PACS_DiffLk_RelEnggSpeed_RA |                       |             | A02144     | A0214439658-001 A0224432558-001 PACS DiffLk MaxEng |              |                  | gSpeed = 8 |                        |              |              |                |
| PACS_Diff                   | Lk_MaxEnggSpeed_RA    |             |            |                                                    | n/a          |                  | A028       | 4579658-001 PACS [     | DiffLk MaxEn | gSpeed = 6   | 5534 .0        |
| PACS_Diff                   | LkRA_enggSpeed        |             |            |                                                    | n/a          |                  | 4072       | 0.9                    | mph          |              | 5.0            |
| PACS_Diff                   | Lk_RA_DisenggSpeed    |             |            |                                                    | A02144       | 39758-001        | 24.9       |                        | mph          |              | 0.0            |
| PACS_Diff                   | Lk_FeedbSwRA1         |             |            |                                                    | A02945       | 71858-001        | Use H      | lardware Pin           |              |              |                |
| PACS_Diff                   | Lk_FeedbSwRA2         |             |            |                                                    | A02945       | 72158-001        | Use H      | lardware Pin           |              |              |                |
| PACS_Diff                   | Lk_FeedbSwRA3         |             |            |                                                    | A02945       | 72358-001        | No Fe      | eedback                |              |              |                |
| PACS_RA_                    | switch_type           |             |            |                                                    | n/a          |                  | No sv      | witch available        |              |              |                |
| PACS_RA2                    | _switch_type          |             |            |                                                    | n/a          |                  | No sv      | witch available        |              |              |                |
| PACS_Diff                   | Lk_Buzzer             |             |            |                                                    | A01544       | 31158-001        | Disat      | oled                   |              |              |                |
| PACS_Diff                   | Lk_solenoid_RA        |             |            |                                                    | A01544       | 36558-001        | prese      | ent                    |              |              |                |
| PACS_Diff                   | Lk_Solenoid_RA2       |             |            |                                                    | A01544       | 39458-001        | Not p      | present                |              |              |                |
| PACS_Diff                   | Lk_Solenoid_RA3       |             |            |                                                    | A01544       | 39658-001        | Not p      | present                |              |              |                |
| PACS_Diff                   | LckSW_Var_DTNA        |             |            |                                                    | A01544       | 39958-001        | RA_Ir      | ndp_Momentary_Sw       |              |              |                |
| PACS_ASR                    | engage Rg RA1         |             |            |                                                    | n/a          |                  | Deac       | tivate(d)              |              |              |                |

Fig. 8, Setting Parameter PACS\_DiffLk\_MaxEngSpeed

September 2021 SF636A

# • Set PACS\_DiffLk\_RA\_DissenggSpeed to A0284579758-001 PACS DiffLk RA DissenggSpeed = 65534. See Fig. 9.

| DPF Summary Data<br>Fleet Management | Engine Brake Config Engine B<br>Fuel Economy Fuel Econo | Brake Config Engine Brake Confi<br>Dmy Fuel Economy Globa | g Engine Brake Config I<br>I Variant Coding Green I | Engine Protection Engine Pr<br>House Gas Emissions Grou | otection Engine Protection |
|--------------------------------------|---------------------------------------------------------|-----------------------------------------------------------|-----------------------------------------------------|---------------------------------------------------------|----------------------------|
| Initialize CTP Inputs                | and Outputs Inputs and Outputs                          | Inputs and Outputs Instrument                             | Cluster Device Variants Mi                          | gration Plausibility Optimize                           | d Idle Optimized Idle Op   |
| PTO                                  | РТО                                                     | Speed Limiter                                             | Speed Li                                            | miter S                                                 | peed Limiter               |
| All Parameters                       | BHM Circuit Information                                 | BHM Feature Configuration                                 | Compare Parameters                                  | Compare Server Data                                     | Cruise Control C           |
| Parameter                            | Differential Locks                                      | Part<br>n/a                                               | Value                                               | Units                                                   | Minimum                    |
| PACS_rdl_F                           | Reserved01_U16                                          | n/a                                                       | 0.0                                                 | mph                                                     | 0.0                        |
| PACS_DiffL                           | k_MaxEngSpeed                                           | A02244                                                    | 432558-001 5.0                                      | mph                                                     | 0.0                        |
| PACS_DiffL                           | k_RelEnggSpeed_RA                                       | A0214                                                     | 439658-001 40720.9                                  | mph                                                     | 0.0                        |
| PACS_DiffL                           | k_MaxEnggSpeed_RA                                       | n/a                                                       | 40720.9                                             | mph                                                     | 0.0                        |
| PACS_DiffL                           | .kRA_enggSpeed                                          | n/a                                                       | 40720.9                                             | mph                                                     | 0.0                        |
| PACS_DiffL                           | k_RA_DisenggSpeed                                       | A0214                                                     | 439758-001 RA Diser                                 | nggSpeed = 40 🗸 mph                                     | 0.0                        |
| PACS_DiffL                           | k_FeedbSwRA1                                            | A0294                                                     | 571858-001 A02144                                   | 39758-001 PACS DiffLk RA Dis                            | enggSpeed = 40             |
| PACS_DiffL                           | k_FeedbSwRA2                                            | A0294                                                     | 572158-001 A02845                                   | 79758-001 PACS DiffLk RA Dis                            | enggSpeed = 65534          |
| PACS_DiffL                           | k_FeedbSwRA3                                            | A0294                                                     | 572358-001 No Feed                                  | lback                                                   | 40                         |
| PACS_RA_s                            | witch_type                                              | n/a                                                       | No swite                                            | ch available                                            |                            |
| PACS_RA2                             | _switch_type                                            | n/a                                                       | No swite                                            | ch available                                            |                            |
| PACS_DiffL                           | k_Buzzer                                                | A0154-                                                    | 431158-001 Disable                                  | d                                                       |                            |
| PACS_DiffL                           | .k_solenoid_RA                                          | A0154                                                     | 436558-001 present                                  |                                                         |                            |
| PACS_DiffL                           | k_Solenoid_RA2                                          | A0154                                                     | 439458-001 Not pre                                  | sent                                                    |                            |
| PACS_DiffL                           | .k_Solenoid_RA3                                         | A01544                                                    | 439658-001 Not pre                                  | sent                                                    |                            |
| PACS_DiffL                           | ckSW_Var_DTNA                                           | A0154                                                     | 439958-001 RA_Indp                                  | _Momentary_Sw                                           |                            |

Fig. 9, Setting Parameter PACS\_DiffLk\_RA\_DissenggSpeed

- 10. Select the 'Send' button to write the parameter changes to the sSAM ECU in the vehicle.
- 11. Once the parameter write is complete, go to the 'Program Device' tab and verify there is a pending upload.
  - If there is a pending upload, select 'Connect to Server' to upload the parameter updates to the server.
  - If there is no pending upload, go to the 'Parameters' tab, then select 'Refresh.' Verify the parameters are set as shown in step 9. Go to 'Program Device;' there should now be a pending upload. Select 'Connect to Server' to upload the parameter updates to the server.
- 12. Once the parameter updates are uploaded to the server, disconnect the vehicle from DiagnosticLink.
- 13. Clean a spot on the base label (Form WAR259), write the campaign number, SF636, on a blank red completion sticker (Form WAR260), and attach it to the base label, indicating this work has been completed.